Instructions for Creating your Professor Account in Registerblast

If you have a student with an active accommodation letter from MCC's Disability Services office, you may follow the steps below.

- 1. Email me, <u>Sarah Pantaleo</u>, and let me know you would like to set up your professor account.
- 2. You will receive "Password Reset Request" email from Registerblast (<u>Support@registerblast.com</u>). This is NOT spam.
- 3. Click the link in the email, and set your password to a password of your choice.
- 4. You will immediately be transferred to the Professor module. This is where you will see all the exams scheduled for your students.

## To Log In:

- 1. Go to: <a href="https://www.registerblast.com/monroecc/Professor/Login">https://www.registerblast.com/monroecc/Professor/Login</a> (add this as a bookmark to your browser)
- 2. Type in your email and password
- 3. You will be directed to the Professor Module

## To Submit a Test:

- 1. Log in.
- 2. At the top, click "Submissions"
- 3. Then click "New Submission."
- 4. Under Test Name, put in the three-letter department code (BIO, etc) and the three digit course number (101, etc). eg. BIO 101
- 5. Click "Choose File." Upload the test file from your computer to Registerblast.
- 6. If you have additional materials, click "Add Additional File to this test." Continue adding until all files the student will need to test are uploaded.